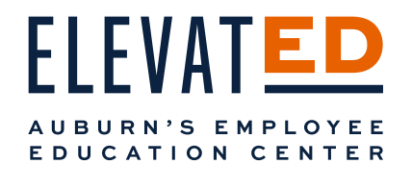

Instructor's Guide

Elevate the Learning Experience

# Understanding ElevatED Course Codes

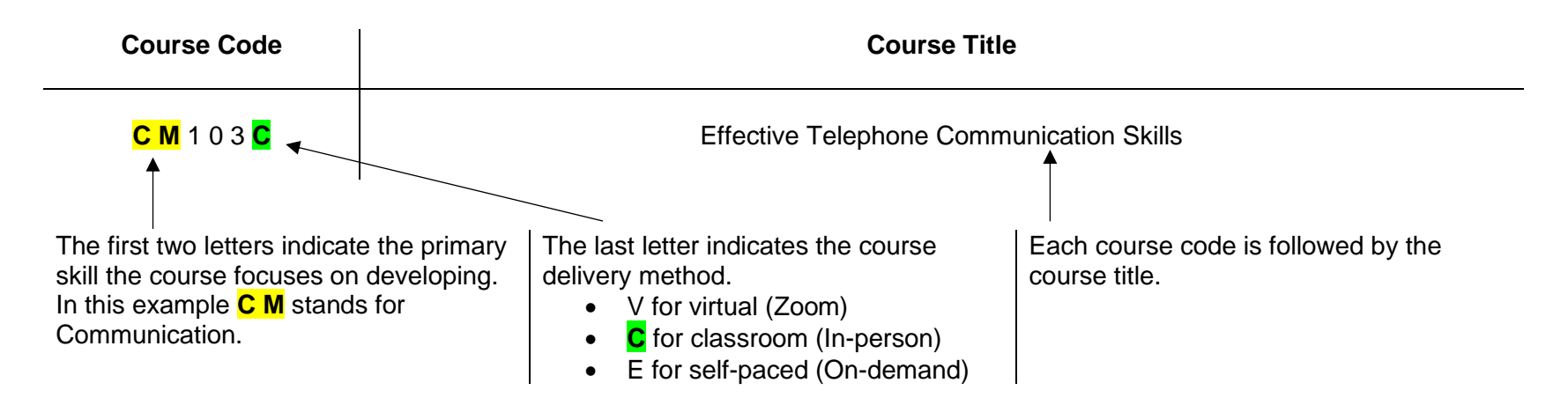

Note: Course codes that end in E are self-paced (or on-demand). Instructors will not receive any notifications for these courses.

# ElevatED Quick Glossary

Course: This is the course that you teach. For example, Effective Telephone Communication Skills.

**Session**: Formerly called "offerings", these are the dates your course will be offered. For example, Effective Telephone Communication Skills has two sessions, one in October and one in November.

Learners: Any individual enrolled in a learning event at Auburn University or A U M.

Instructor: Formerly "facilitators", all individuals who partner with H R D to deliver courses to our Learners.

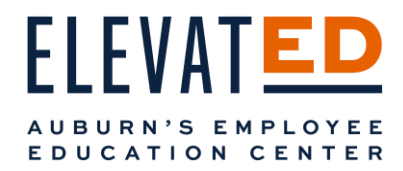

## Instructor Email\* Notifications

### \*As ElevatED grows and we receive feedback, emails are subject to change.

### When Your Course Is Scheduled:

When you are added to ElevatED and assigned a course, you will receive up to four emails for a virtual session and two emails for an in-person classroom session.

#### Added as Instructor Email

The first email you review will be from <u>hrddept@auburn.edu</u> and it will let you know you have been added as an instructor to a course. Please confirm the V or C at the end of your course code.

| You have been added as an In                   | structor                                                                                            |                                                                                                    |
|------------------------------------------------|----------------------------------------------------------------------------------------------------|----------------------------------------------------------------------------------------------------|
| Auburn Human Resource Dev                      | relopment <hrddept@auburn.edu></hrddept@auburn.edu>                                                 | $\begin{array}{c c} \leftarrow & Reply & \ll & Reply All & \to Forward & \end{array} \qquad \qquad \qquad \qquad \qquad \qquad \qquad \qquad \qquad \qquad \qquad \qquad \qquad \qquad \qquad \qquad \qquad \qquad$ |
| i) If there are problems with how this message | is displayed, click here to view it in a web browser.                                               | Mon 10/3/2022 11:40 AM                                                                                                    |
|                                                | ElevatED Auburn's Employee Education Center                                                         |                                                                                                    |
|                                                | You have been added as an Instructor                                                                |                                                                                                    |
|                                                | Hello                                                                                               |                                                                                                    |
|                                                | You have been added as the Instructor for the session, CM103C Effective To<br>Communication Skills. | elephone                                                                                                    |
|                                                | This session is part of the Course, CM103C Effective Telephone Communic<br>Skills.                  | ation                                                                                                    |
|                                                | Session Timings: 09:00 AM CST, Tue Nov 29 2022 - 11:00 AM CST, Tue No<br>2022                       | ov 29                                                                                                    |
|                                                | Thanks and War Eagle!<br>Auburn Human Resource Development                                          |                                                                                                    |
|                                                | Contact <u>nrodept@auburn.edu</u> for questions or to request accommodations.                       |                                                                                                    |
|                                                | Help                                                                                                |                                                                                                    |

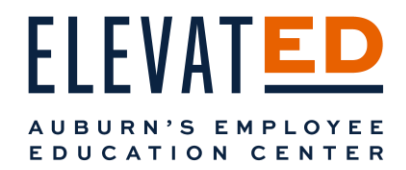

#### Virtual Session Emails

When you are scheduled for a virtual session, you may receive the following emails:

 A Zoom invitation from <u>zoomhrd@auburn.edu</u>. (This may go to your Other/Unfocused folder.) We recommend clicking Add to Calendar for direct access to your session U R L from Outlook on the day you're scheduled to instruct. This allows you to bypass ElevatED and go directly into your Zoom session.

NOTE: H R D has found this notification to be the most comprehensive and helpful for instructors to schedule and access their virtual learning session.

| ElevatED invites you to join a Zoo         | om meeting as alternative host                                                                                                  |              |             |                       |          |        |
|--------------------------------------------|----------------------------------------------------------------------------------------------------|--------------|-------------|-----------------------|----------|--------|
| Zoom <no-reply@zoom.us></no-reply@zoom.us> |                                                                                                    | ← Reply      | ≪ Reply All | $\rightarrow$ Forward | ų,       |        |
|                                            |                                                                                                    |              |             | Mon 10/3/             | 2022 11: | :39 AM |
|                                            |                                                                                                    |              |             |                       |          |        |
|                                            | zoom                                                                                                    |              |             |                       |          |        |
|                                            |                                                                                                    |              |             |                       |          |        |
|                                            | Hi                                                                                                    |              |             |                       |          |        |
|                                            | ElevatED (zoomhrd@auburn.edu) invited you to a Zoom meeting as alternative host.                                                |              |             |                       |          |        |
|                                            | Meeting Topic: CM103V Effective Telephone Communication Skills                                                                  |              |             |                       |          |        |
|                                            | Meeting Time: Nov 14, 2022 09:00 AM Central Time (US and Canada)                                                                |              |             |                       |          |        |
|                                            | Add to Calendar Add to Google Calendar Add to Yahoo Calendar                                                                    |              |             |                       |          |        |
|                                            | Start Meeting                                                                                                    |              |             |                       |          |        |
|                                            | As a host, you have the ability to start and end the meeting.                                                                   |              |             |                       |          |        |
|                                            | If the above button is not clickable, try copying and pasting the following link into the<br>address bar of your web browser    |              |             |                       |          |        |
|                                            | https://aubum.zoom.us/s/83502223166                                                                                             |              |             |                       |          |        |
|                                            | Or join meeting with the following methods                                                                                      |              |             |                       |          |        |
|                                            | Phone one-tap                                                                                                    |              |             |                       |          |        |
|                                            | Phone one-tap: US: <u>+16469313860,,83502223166</u> # or <u>+13017158592,,835022231</u>                                         | <u>166</u> # |             |                       |          |        |
|                                            | Join by Telephone                                                                                                    |              |             |                       |          |        |
|                                            | For higher quality, dial a number based on your current location.                                                               |              |             |                       |          |        |
|                                            | Dial:                                                                                                    |              |             |                       |          |        |
|                                            | US : +1 646 931 3860 or +1 301 715 8592 or +1 309 205 3325 or<br>312 626 6799 or +1 646 876 9923 or +1 386 347 5053 or +1 564 2 | +1<br>217    |             |                       |          |        |

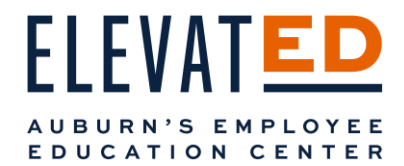

• A Zoom Session Details email with the Zoom link. This U R L will allow you to enter your virtual session directly from your email, bypassing ElevatED.

| Zoom Session Details                                                                                                    |                                                                                                    |
|----------------------------------------------------------------------------------------------------|----------------------------------------------------------------------------------------------------|
| Auburn Human Resource Development <hrddept@auburn.edu></hrddept@auburn.edu>                                                                              | $\begin{array}{c c} \leftarrow & Reply & {\backsim} & Reply All & \rightarrow Forward & \end{array} \qquad \qquad \qquad \qquad \qquad \qquad \qquad \qquad \qquad \qquad \qquad \qquad \qquad \qquad \qquad \qquad \qquad \qquad$ |
| An                                                                                                    | Mon 10/3/2022 11:39 AM                                                                                                    |
| Start your reply all with: Great, thank you so much! Confirmed, thank you. Thank you! () Feedback                                                        |                                                                                                    |
| Ні                                                                                                    |                                                                                                    |
| You have been added as the instructor for the upcoming Zoom session, CM103V Effective Telephone Communication Skills. This session Communication Skills. | on is part of the course, CM103V Effective Telephone                                                                                                    |
| Use the link below to review or configure the Zoom session.                                                                                              |                                                                                                    |
| Zoom URL: https://auburn.zoom.us/i/83502223166                                                                                                    |                                                                                                    |
| Timings: 09:00 AM CST, Mon Nov 14 2022 - 11:00 AM CST, Mon Nov 14 2022                                                                                   |                                                                                                    |
| (You will need a registered Zoom account to access the link.)                                                                                            |                                                                                                    |

• A calendar invitation will mark the time for your session on your Outlook calendar. If you chose to enter your course from the hyperlink in the calendar invitation, you will be taken to ElevatED and may need to switch to the Instructor role to access your course U R L. (More on that in Entering ElevatED.)

| Session: CM103V Effective Telephone Communication Skills                                                                                                    |        |             |              |             |
|----------------------------------------------------------------------------------------------------|--------|-------------|--------------|-------------|
| Auburn Human Resource Development <hrddept@auburn.edu></hrddept@auburn.edu>                                                                                                    | Accept | ? Tentative | × Decline    | <b>j</b> i  |
|                                                                                                    |        |             | Mon 10/3/202 | .2 11:39 AM |
| (i) The organizer has not requested a response for this meeting.<br>This meeting has been adjusted to reflect your current time zone. It was initially created in the following time zone: America/Chicago.                                                                                                    |        |             |              |             |
| C Monday, November 14, 2022 9:00 AM-11:00 AM                                                                                                    |        |             |              | ^           |
|                                                                                                    |        |             |              |             |
| 9 AM CM103V Effective Telephone Communication Skills - CM103V Effective Telephone Communication Skills<br>hrddept@auburn.edu<br>10 AM                                                                                                    |        |             |              |             |
| Session Details:                                                                                                    |        |             |              |             |
| Module Name: CM103V Effective Telephone Communication Skills (Part of course - CM103V Effective Telephone Communication Skill:                                                                                                    | 5)     |             |              |             |
| Click on this <u>link</u> to join VC Session.                                                                                                    |        |             |              |             |
| Note that this session is for a single module of the course and attending this session alone may not ensure course completion.<br>Please sign in to <u>Adobe Learning Manager</u> for complete details.<br>This is a personalized email specific for the user & hence it should not be forwarded to others as an invite for this VC session |        |             |              |             |

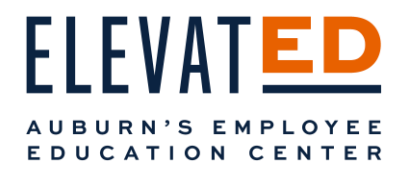

#### In-person Classroom Session Emails

When you are scheduled for an in-person classroom session, you will receive a calendar invitation. This will add the course to your Outlook calendar and include the location and address.

NOTE: H R D has found this notification to be the most comprehensive and helpful for instructors to schedule their in-person learning session.

| Session: CM103C Effective Telephone Communication Skills                                                                                                    |          |             |                        |
|----------------------------------------------------------------------------------------------------|----------|-------------|------------------------|
| Auburn Human Resource Development <hrddept@auburn.edu></hrddept@auburn.edu>                                                                                                    | ✓ Accept | ? Tentative | X Decline              |
|                                                                                                    |          |             | Mon 10/3/2022 11:40 AM |
| (1) The organizer has not requested a response for this meeting.<br>This meeting has been adjusted to reflect your current time zone. It was initially created in the following time zone: America/Chicago.<br>This appointment conflicts with another one on your calendar. |          |             |                        |
| 🕙 Tuesday, November 29, 2022 9:00 AM-11:00 AM 🛛 🛛 1204A AU Administrative Complex                                                                                                    |          |             | ^                      |
|                                                                                                    |          |             |                        |
| 9 AM Session: CM103C Effective Telephone Communication Skills<br>1204A AU Administrative Complex<br>hrddept@auburn.edu                                                                                                    |          |             |                        |
| 10 AM                                                                                                    |          |             |                        |
| r;                                                                                                    |          |             |                        |
| Session Details:                                                                                                    |          |             |                        |
| Module Name: CM103C Effective Telephone Communication Skills (Part of course - CM103C Effective Telephone Communication Skills                                                                                                    | )        |             |                        |
| Instructor:                                                                                                    |          |             |                        |
| Location Information: 1550 East Glenn                                                                                                    |          |             |                        |
| Location URL:                                                                                                    |          |             |                        |
| You will find the ElevatED logo for logging in on your AU Access page and valuable resources at aub.ie/elevated.                                                                                                    |          |             |                        |

Reminder: as ElevatED grows and we receive feedback, emails are subject to change.

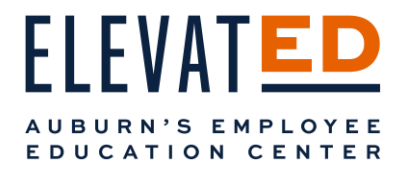

# Entering ElevatED

When you enter ElevatED, you may be brought in as a Learner. To access your Instructor information, switch roles by clicking on your profile picture in the top right of your screen. Select Instructor from the dropdown.

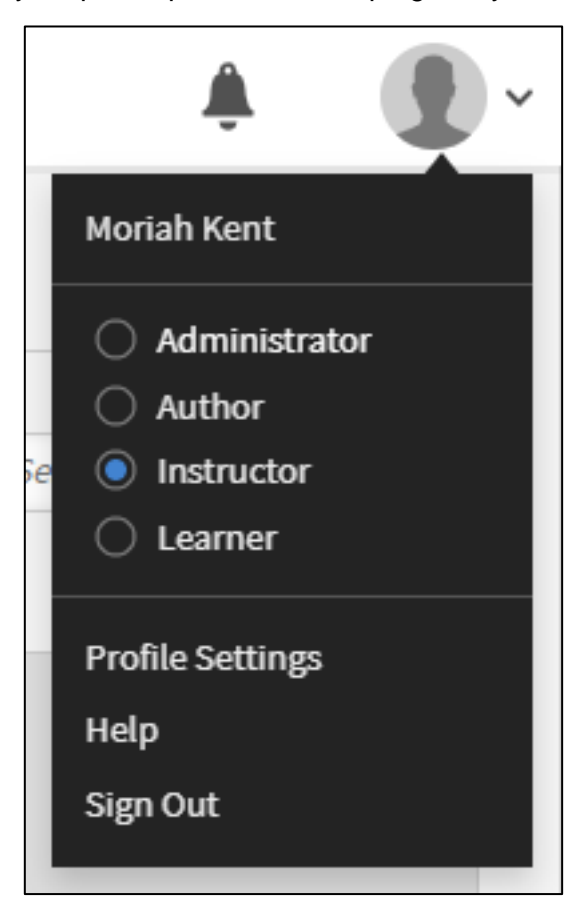

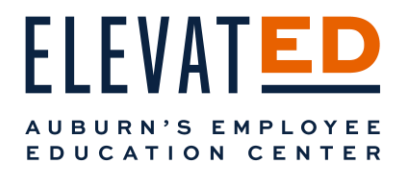

#### Access Your Courses

You will be taken to your Instructor Dashboard. Here you can see all your upcoming sessions. To access past sessions, use the navigation menu on the left-hand side of your dashboard.

|                        | Your Upcoming Sessions                                                                                                    |                           |              |               |                                     |
|------------------------|----------------------------------------------------------------------------------------------------|---------------------------|--------------|---------------|-------------------------------------|
| YOUR SESSIONS          | Welcome Your Name . You are sig                                                                                                    | ned in as an Instructor   | r.           |               | Search for Course or Session/Module |
| ② Upcoming Sessions    | Below is the list of all your upcoming s                                                                                                 | essions as an Instructor. |              |               |                                     |
| Past Sessions          |                                                                                                    |                           |              |               |                                     |
| MODULES                | Session Name 🗘                                                                                                    | Start Date 🗘              | End Date 🗘   | Timings       | Reviews Pending 🗘                   |
| Submissions/Checklists | CM103C Effective Telephone<br>Communication Skills<br>Course: CM103C Effective Telephone<br>Communication Skills<br>Instance: 11/29/2022 | Nov 29, 2022              | Nov 29, 2022 | 09:00 - 11:00 | Submission not<br>enabled           |

## **Before Class**

#### Virtual Class Set-Up

Location: Zoom

- 1. Be sure that your Zoom is updated with the most recent version. Click here to learn how to check for updates.
- 2. Make sure that you log on at least 10-15 minutes early to make sure technology is working properly.
- 3. Enable Live Transcription within Zoom.
  - a. Make sure you are <u>running the latest version of Zoom</u> before you enable Live Transcription.
  - b. Start your Zoom Session.

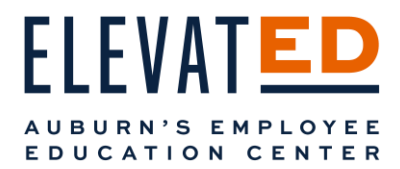

c. Click Live Transcription from your Zoom toolbar at the bottom of your screen.

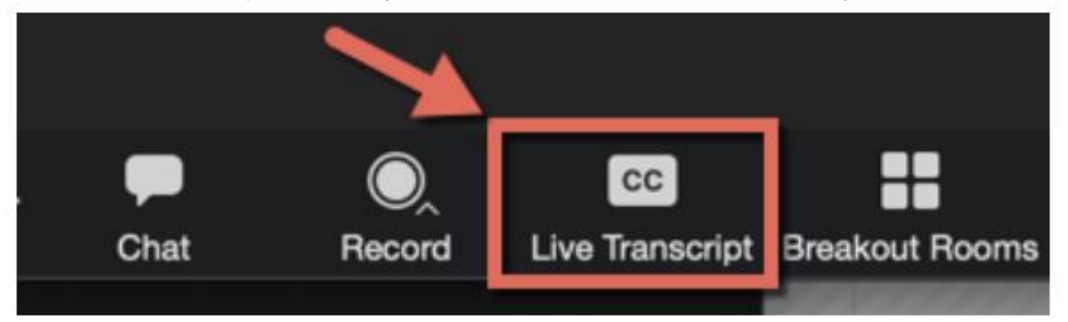

d. When Live Transcription is open, click the Enable Auto-Transcription button.

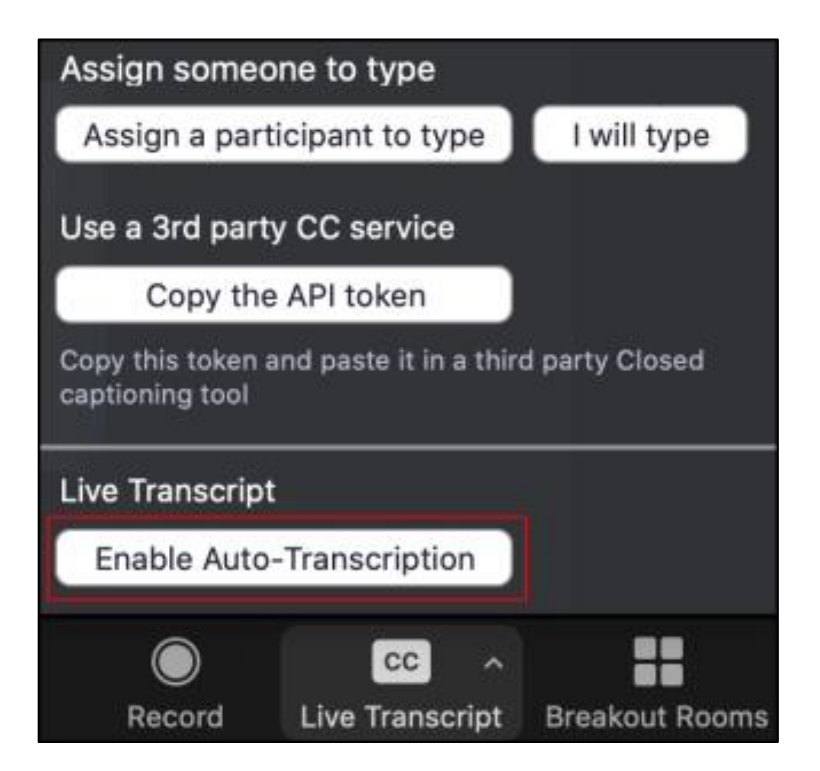

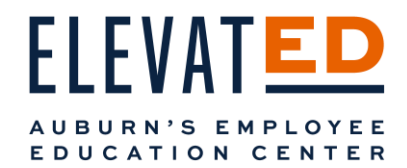

#### Adding Materials to Virtual and In-Person Classroom Sessions

H R D strongly recommends that you upload materials such as handouts, PowerPoints, P D Fs, etc., a few days prior to your session as paper copies will no longer be made available unless a specific accommodation request has been made. To upload materials, do so in the Resources section of your course. Select the session you would like add materials to by clicking on the Session Name.

|                       | Your Upcoming Sessions                                                                                                    |                                     |              |               |                                     |
|-----------------------|----------------------------------------------------------------------------------------------------|-------------------------------------|--------------|---------------|-------------------------------------|
| OUR SESSIONS          | Nelcome <b>Your Name</b> . You are sigr                                                                                                  | ned in as an <mark>Instructo</mark> | ır.          |               | Search for Course or Session/Module |
| ) Upcoming Sessions   | Below is the list of all your upcoming se                                                                                                | ssions as an Instructor.            |              |               |                                     |
| Past Sessions         |                                                                                                    |                                     |              |               |                                     |
| ODULES                | Session Name 🗘                                                                                                    | Start Date 🗘                        | End Date 🗘   | Timings       | Reviews Pending 🗘                   |
| ubmissions/Checklists | CM103C Effective Telephone<br>Communication Skills<br>Course: CM103C Effective Telephone<br>Communication Skills<br>Instance: 11/29/2022 | Nov 29, 2022                        | Nov 29, 2022 | 09:00 - 11:00 | Submission not<br>enabled           |

From the left-hand side menu select Resources.

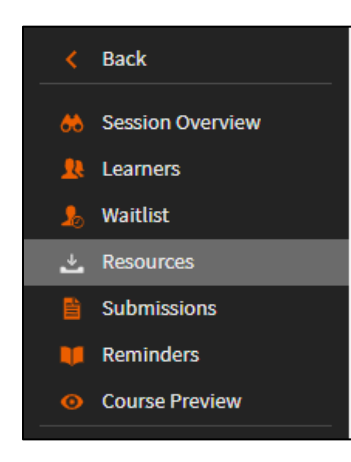

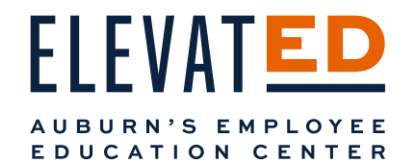

Select the blue Add button in the top right of your Resources Screen. You'll be able to add a resource from your computer.

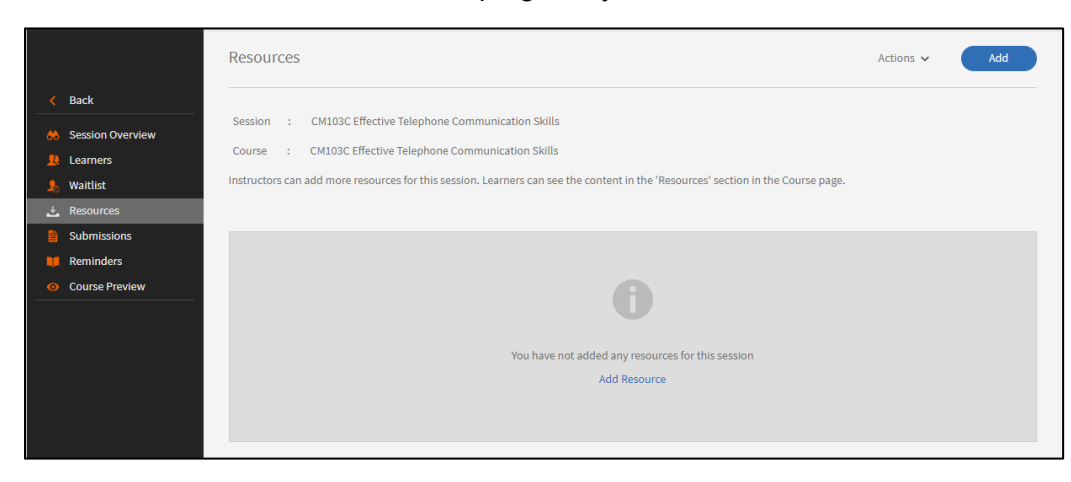

You will see your added Resource appear on the Resource page.

|          |                  | Resourc     | Ces                                                       |                                                            | Actions 🗸 | Add |
|----------|------------------|-------------|-----------------------------------------------------------|------------------------------------------------------------|-----------|-----|
| <        | Back             |             |                                                           |                                                            |           |     |
| *        | Session Overview | Session     | : CM103C Effective Telephone Communication Skills         |                                                            |           |     |
| <u>.</u> | Learners         | Course      | : CM103C Effective Telephone Communication Skills         |                                                            |           |     |
| \$       | Waitlist         | Instructors | can add more resources for this session. Learners can see | the content in the 'Resources' section in the Course page. |           |     |
| ÷        | Resources        |             |                                                           |                                                            |           |     |
|          | Submissions      |             | File name:                                                | Date Added                                                 |           |     |
|          | Reminders        |             |                                                           |                                                            |           |     |
| o        | Course Preview   |             | ACTIVITY TW200 Effective Telephone Communication          | Oct 03, 2022                                               |           |     |
|          |                  |             | Added by you                                              |                                                            |           |     |

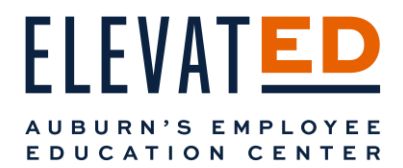

To preview your materials, select Course Preview from the navigation menu on the left-hand side of your Resources page. On the Course Preview page, you can confirm that your resources are available to Learners on the right side of the course under Resources.

| Classroom                                                                                                    |                                                                                     |                                                                                                    |
|----------------------------------------------------------------------------------------------------|-------------------------------------------------------------------------------------|----------------------------------------------------------------------------------------------------|
| CM103C Effective Telephone Communication Session Overview                                                                                                    | Skills                                                                              |                                                                                                    |
| Learners     Participants will build on their customer service skills while on the telephone     interacting with and serving others. More specifically, participants will learn     voice, body language, active listening, and the effect of one's attitude for con | and learn effective techniques for the importance of listening, tone of munication. | No Deadline                                                                                                    |
| Resources     Submissions     Modules                                                                                                    | <u>_</u>                                                                            | 4 enrollment(s)                                                                                                    |
| Course Preview Core Content CM103C Effective Telephone Communication Skills Classroom Your session                                                                                                    | 2 hrs<br>2 hrs                                                                      | what Skill Levels will Fachieve<br>through this Course?<br>Communication - Skill Level 1 (1<br>Credits)<br>Personal and Professional<br>Development - Skill Level 1 (1<br>Credits) |
| Nov 29, 2022 (09:00 am - 11:00 am)     2 hrs Duration     2 hrs Duration     1204A AU Administrative Complex     1550 East Glenn                                                                                                    | n 🕹                                                                                 | Resources<br>ACTIVITY TW200 Effective Telephone<br>Communication Skills.docx                                                                                                    |

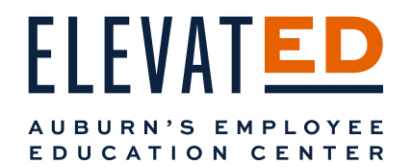

### Check Your Course Roster

Within your course, you can access your classroom and virtual session rosters by selecting Learners from the left-hand Navigation menu.

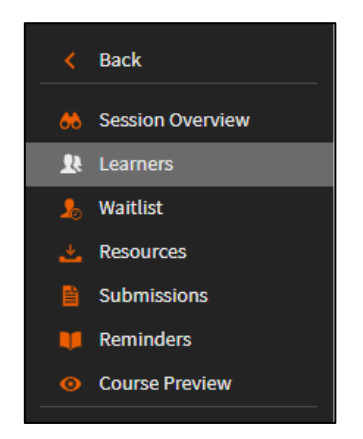

From here, you can access a list of enrolled Learners.

|    |                  | Learners          |                             |                           |         |          |                 | Actions 🗸 |
|----|------------------|-------------------|-----------------------------|---------------------------|---------|----------|-----------------|-----------|
| <  | Back             |                   |                             |                           |         |          |                 |           |
| *  | Session Overview | Session :         | CM103C Effective Telep      | hone Communication Skills |         |          |                 |           |
| R  | Learners         | Course :          | CM103C Effective Teleph     | none Communication Skills |         |          |                 |           |
| 20 | Waitlist         | Instance :        | 11/29/2022                  |                           |         |          |                 |           |
| *  | Resources        | List of confirmed | l learners for this sessior | . Current confirmed Learn | ers:3   |          |                 |           |
|    | Submissions      | Attendance 🗸      |                             |                           |         |          | Search learners |           |
|    | Reminders        |                   |                             |                           |         |          | bearenteamero   |           |
| o  | Course Preview   |                   |                             |                           |         |          |                 |           |
|    |                  | 🗌 Name 🔨          |                             | Attendance                | Score 🕕 | Comments |                 |           |
|    |                  | Christine C       | Jaks                        | Yet to mark               | -       | -        |                 |           |
|    |                  | Aubie Smit        | h                           | Yet to mark               | -       | -        |                 |           |
|    |                  | 🗌 Magnolia 1      | loomer                      | Yet to mark               | -       | -        |                 |           |
|    |                  |                   |                             |                           |         |          |                 |           |

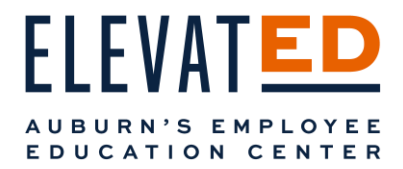

#### Email Your Roster

From your Learner List, you can email your classroom and virtual learners individually or in bulk. Check the boxes to the left of your Learners to select them individually or select the check box next to Name to select all learners.

From the Action dropdown in the top right of your Learners page, select Send Email to Selected or Send Email to All.

| Mar <mark>k</mark> A | ttended    |           |       |
|----------------------|------------|-----------|-------|
| Mark N               | ot Attend  | ed        |       |
| Edit Sc              | ores & Co  | mments    |       |
| Send E               | mail to Se | elected   |       |
| Send E               | mail to Al | l         |       |
| Export               | Learner L  | ist (PDF) |       |
| Export               | Attendan   | ce Report | (PDF) |
| Unenro               | oll Learne | rs        |       |

A popup will appear. From here, select the blue Copy button. Open your Outlook and paste into the "to" field. Send your email as normal.

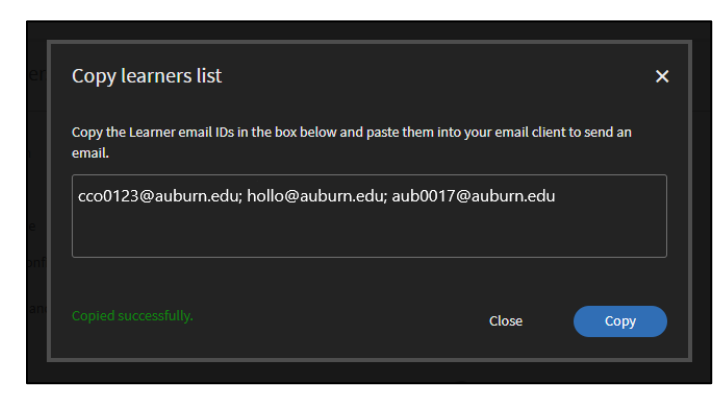

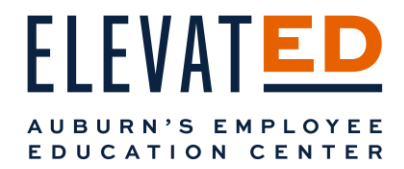

## Download Your Roster

From the Action dropdown in the top right of your Learners page, select Export Learner List to download your roster.

| Actions 🗸        |                 |
|------------------|-----------------|
| Mark Attended    |                 |
| Mark Not Attend  | ed              |
| Edit Scores & Co | mments          |
| Send Email to Se | elected         |
| Send Email to Al | l               |
| Export Learner L | .ist (PDF)      |
| Export Attendan  | ce Report (PDF) |
| Unenroll Learne  | rs              |
|                  |                 |

A P D F will immediately download to your computer.

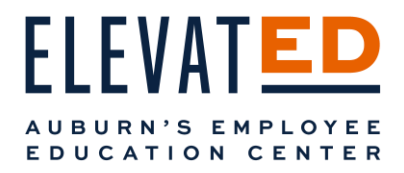

#### Marking Attendance

For consistency, H R D will be marking attendance for all sessions. It is very important to note that Mark Attended is a permanent designation and cannot be edited or reversed.

#### In-Person Classroom:

- 1. For in-person classroom sessions, H R D will continue to provide a printed copy of the roster for attendees to sign in.
- 2. Return your roster to H R D for processing.

#### Virtual:

- 1. For virtual sessions, H R D will be checking Zoom Usage reports.
- 2. At the end of your virtual session, go to <u>auburn.zoom.us</u> and sign in.
  - a. Select Reports on the left-hand navigation menu.
  - b. Select Usage. (You may need to adjust the date range at the top of the page.)
  - c. Select the number under the Participants column.
  - d. Check the boxes for Export with meeting data and then select the blue Export button.
  - e. Email the spreadsheet that downloads to <a href="https://www.href.com">hrddept@auburn.edu</a> with the subject line ROSTER PROCESSING.

## Accessibility Accommodations

You may receive an email from H R D letting you know that a Learner in your upcoming session requires an accommodation. This could include access to materials ahead of time, reserved seats, microphone usage, etc.

H R D is committed to creating a learning environment that meets the needs of its diverse employee population and we will work with all of our Instructors to ensure learner accommodations are honored.

#### Questions or Concerns

For any questions, concerns, or technical issues, reach out H R D at <u>hrddept@auburn.edu</u>.